# Duplicate Categories for Magento 2 User Guide

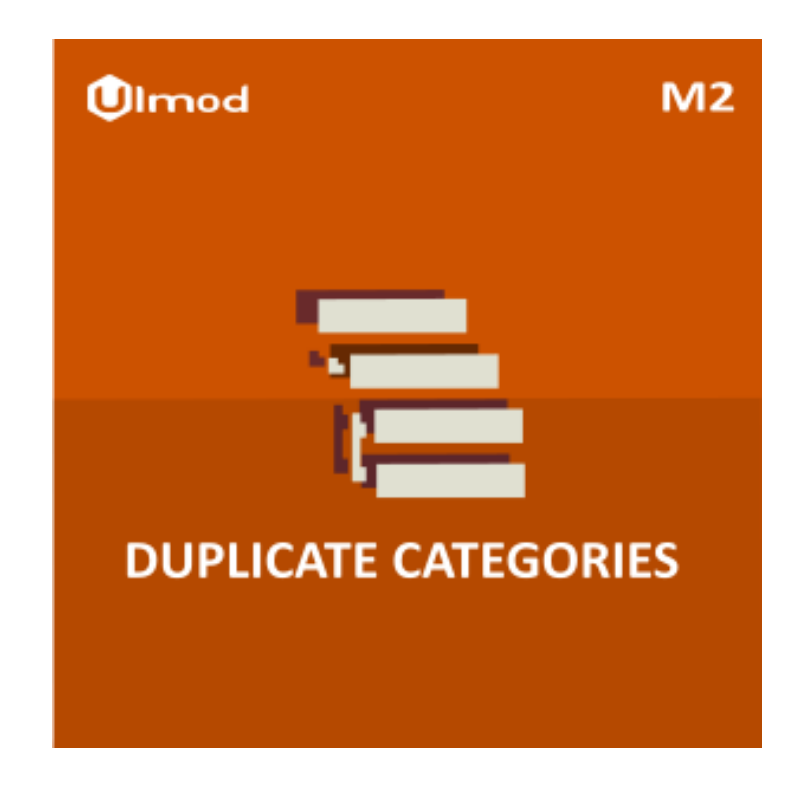

## **Table of Contents**

## **1. Categories Duplication**

- 1.1. Accessing the Extension Guide
- 1.2. Guide
- 1.3. Duplicate Category Button
- 1.4. Duplicate Category Options
- 1.5. Duplicate Category Search and Replace
- 2. Support

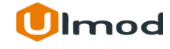

## **1. Categories Duplication**

Once you are finished with installing the extension it is time to proceed to your Magento 2 backend to duplicate categories.

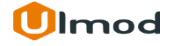

# **1.1. Accessing the Extension Guide**

|                               | Stores                                                                                        |               | ×            |                               |                     | Q 🌲      | ⊥ admin 🗸 |
|-------------------------------|-----------------------------------------------------------------------------------------------|---------------|--------------|-------------------------------|---------------------|----------|-----------|
| DASHBOARD                     | Settings                                                                                      | Attributes    |              |                               |                     | Re       | load Data |
| \$<br>SALES                   | All Stores                                                                                    | Product       |              |                               |                     |          |           |
| Ŷ                             | Configuration                                                                                 | Attribute Set | disabled. To | enable the chart, click here. |                     |          |           |
| PRODUCTS                      | Terms and Conditions                                                                          | Rating        |              | Тах                           | Shipping            | Quantity |           |
| CUSTOMERS                     | Order Status                                                                                  |               | )            | \$0.00                        | \$0.00              | 0        |           |
|                               |                                                                                               |               |              |                               |                     |          |           |
|                               | Taxes                                                                                         |               |              |                               |                     |          |           |
| CONTENT                       | Tax Rules                                                                                     |               |              | To view the duplicate         | categories guide, g | o to     | Quantity  |
| REPORTS                       | Tax Zones and Rates Stores > Configuration > Ulmod Extensions > Duplicate Categories<br>Guide |               |              |                               | cate Categories     | 4        |           |
| <u> </u>                      |                                                                                               |               |              |                               |                     |          | 4         |
| STORES                        | Currency                                                                                      |               | bulder Tote  |                               |                     | \$24.00  | 2         |
| SYSTEM                        | Currence Datas                                                                                |               | Fitness IV   |                               |                     | \$14.00  | 1         |
|                               | Currency Rates                                                                                |               | Weather Tar  | nk-L-Gray                     |                     | \$22.00  | 1         |
| FIND PARTNERS<br>& EXTENSIONS | Currency Symbols                                                                              |               |              |                               |                     |          |           |

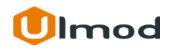

## 1.2. Guide

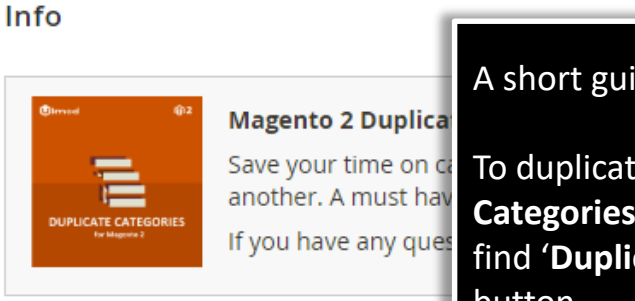

A short guide to help you easily duplicate categories.

Save your time on ca another. A must hav If you have any quest If outplicate a category, please go to **Products -> Inventory -> Categories**. Then select a category you want to duplicate. You will find '**Duplicate Category'** on category detail page. click on this button

#### Guide

A

To duplicate a category, please go to Ulmod -> Categories. Then select a category you want to duplicate.
 You will find 'Duplicate Category' button when editing a category. click on this button

#### **Duplicate Options**

At the duplication page you can choose parent category for the duplicate

Also you can choose whether the duplicate category should inherit subcategories and product relations from the original category.

#### Search and Replace

You can make replacements in the following fields of the duplicate category: name, description, meta keywords, meta description.

Words from 'Search For' fields will be replaced with content from 'Replace With' field.

If you don't need to make any replacements, please leave these fields empty.

After duplication, the result will appear on category tree. Duplicated categories will be renamed manually.

## **1.3. Duplicate Category Button**

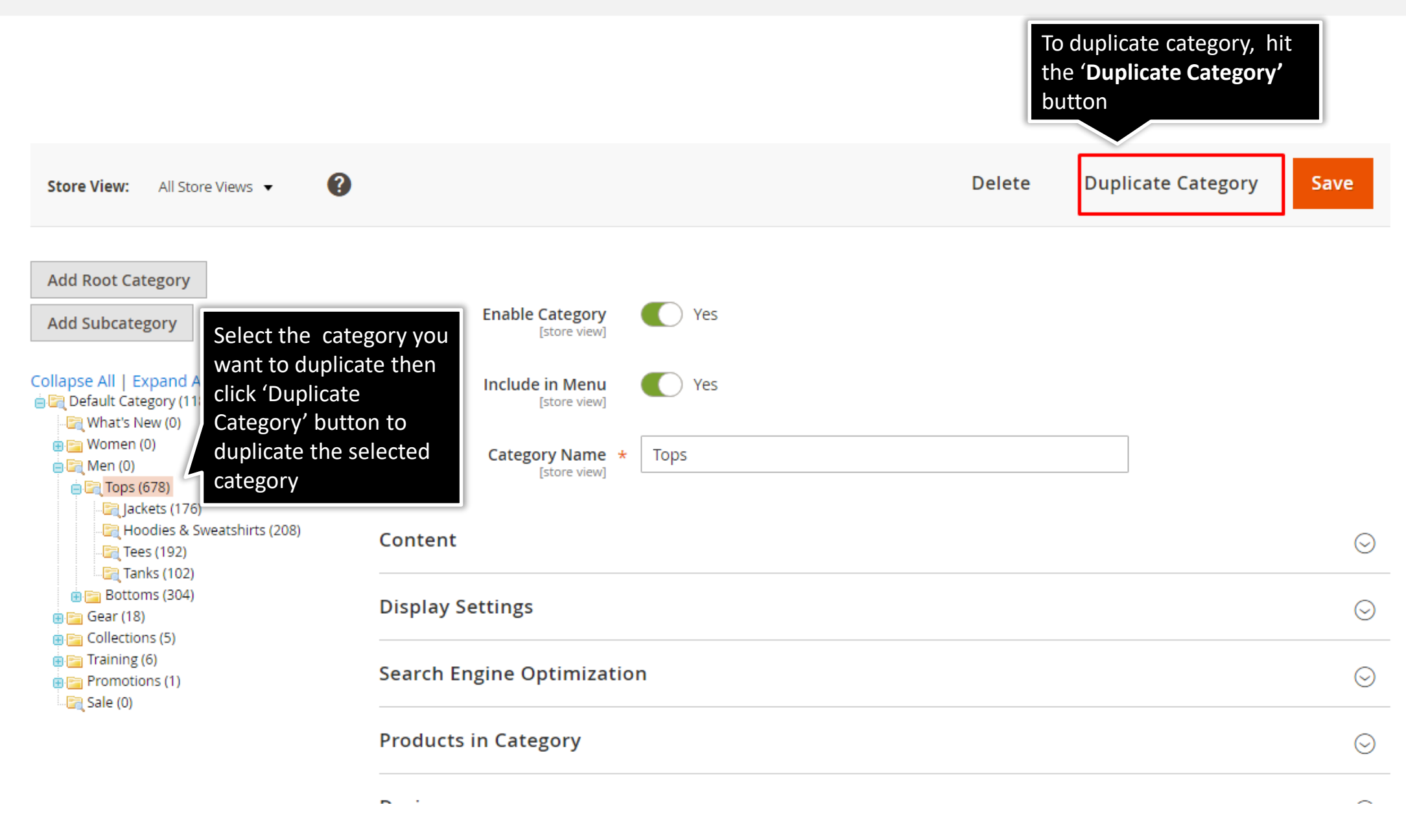

**1.4. Duplicate Category Options** 

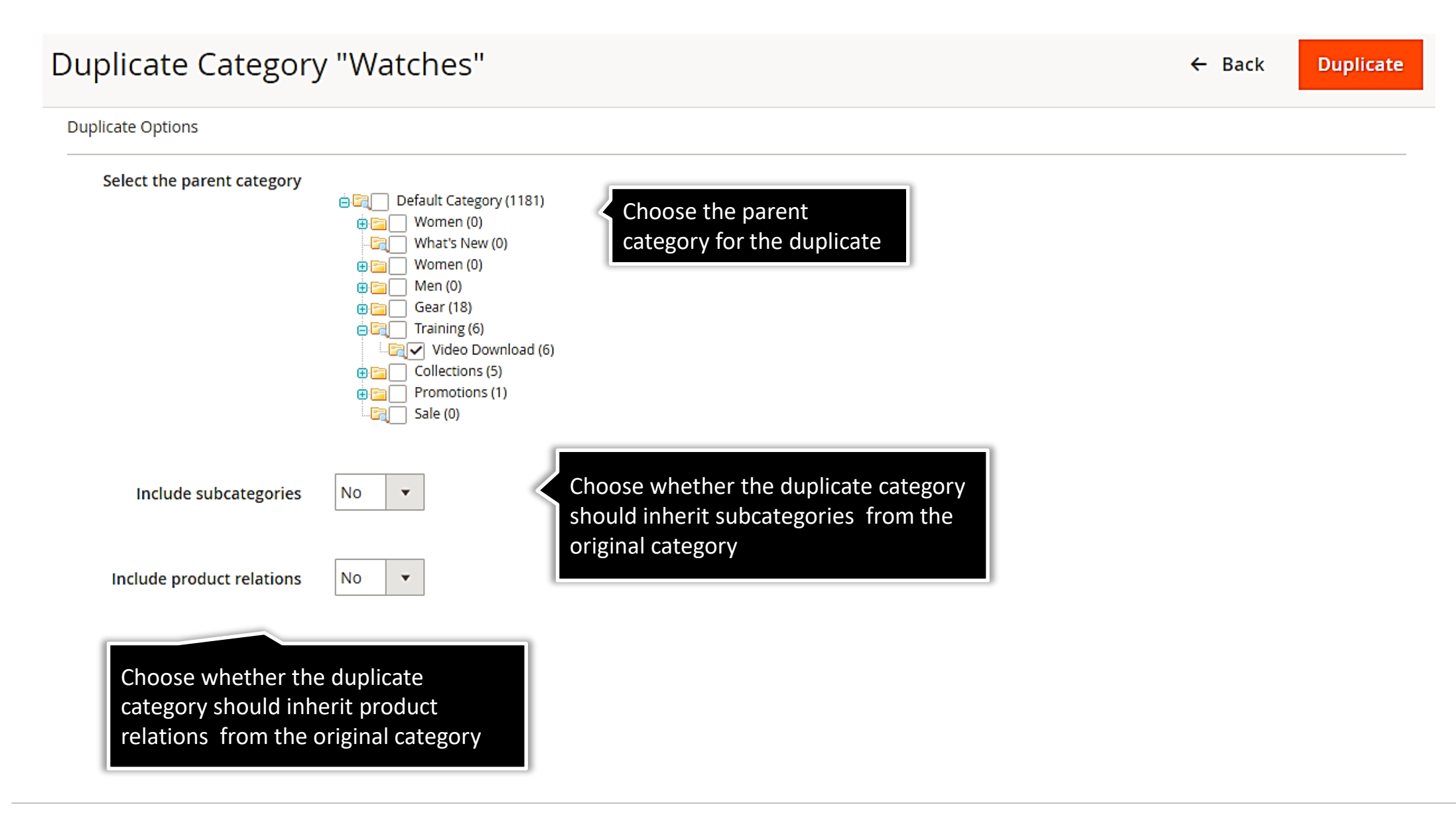

## **1.5. Duplicate Category Search and Replace**

## Duplicate Category "Watches"

Search and Replace

(f) Leave empty if you do not need to search and replace text.

| Search Text: | Replace With: |
|--------------|---------------|
| Jacket       | Men Jacket    |
| Shirt        | Women Shirt   |
| Bag          | Push Bag      |
|              |               |
|              |               |
|              |               |
|              |               |
|              |               |
|              |               |
|              |               |

You can make replacements in the following fields of the duplicate category:
name
description
meta keywords
meta description.
Words from 'Search Text' fields will be replaced with content from 'Replace With' field. Please leave these fields empty, if you don't need to make any replacements.

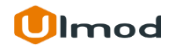

← Back

Duplicate

# 3. Support

## Need Help?

Ulmod Support team is always ready to assist you, no matter which part of the world you are in. If something does happen and you think you might be experiencing an issue or bug, please contact us via **<u>support@ulmod.com</u>** and we will help you out.

### Got Questions ?

Should you have any questions or feature suggestions, please contact us at <u>http://ulmod.com/contact/</u> Your feedback is absolutely welcome!

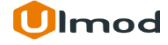